## ขั้นตอนทำรายการชำระหนี้

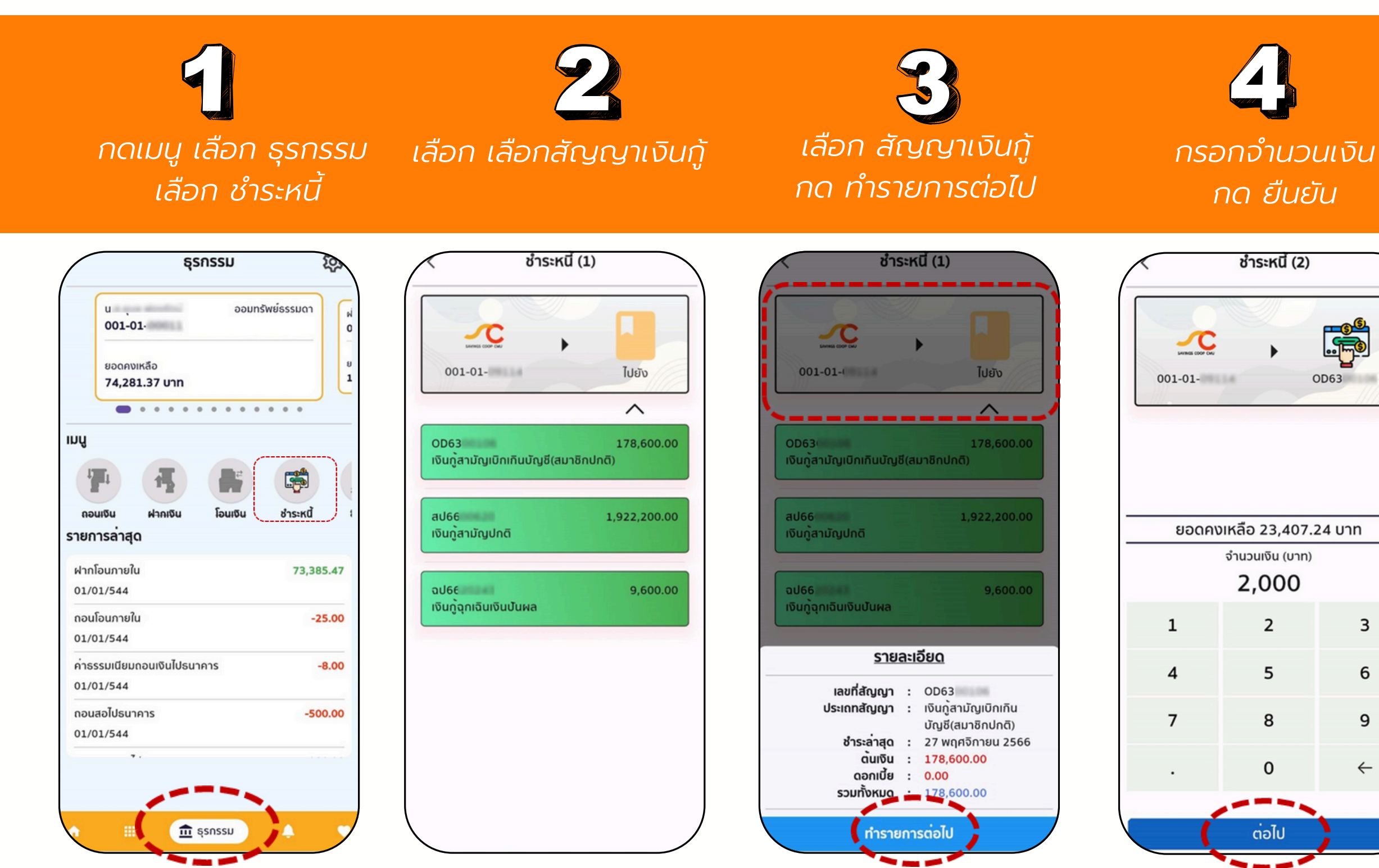

- ถอนเงินจากบัญชีสหกรณ์เพื่อชำระหนี้
- ปัดซ้ายขวาเพื่อเลือกบัญชีเงินฝากสหกรณ์

-ปัดขึ้นลงเพื่อเลือกสัญญาเงินกู้ เมื่อได้ บัญชีที่ต้องการให้ทำการแตะที่สัญญา เงินกู้นั้น

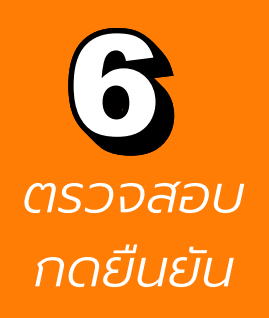

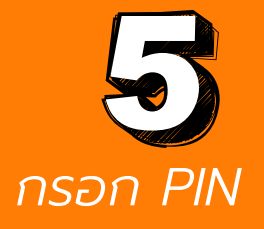

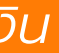

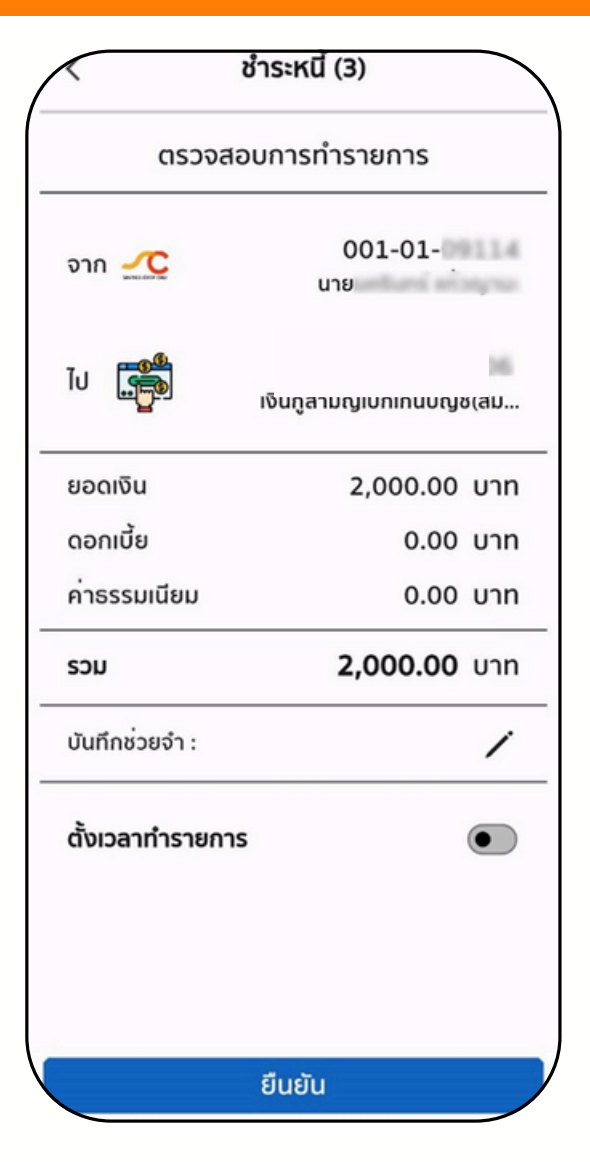

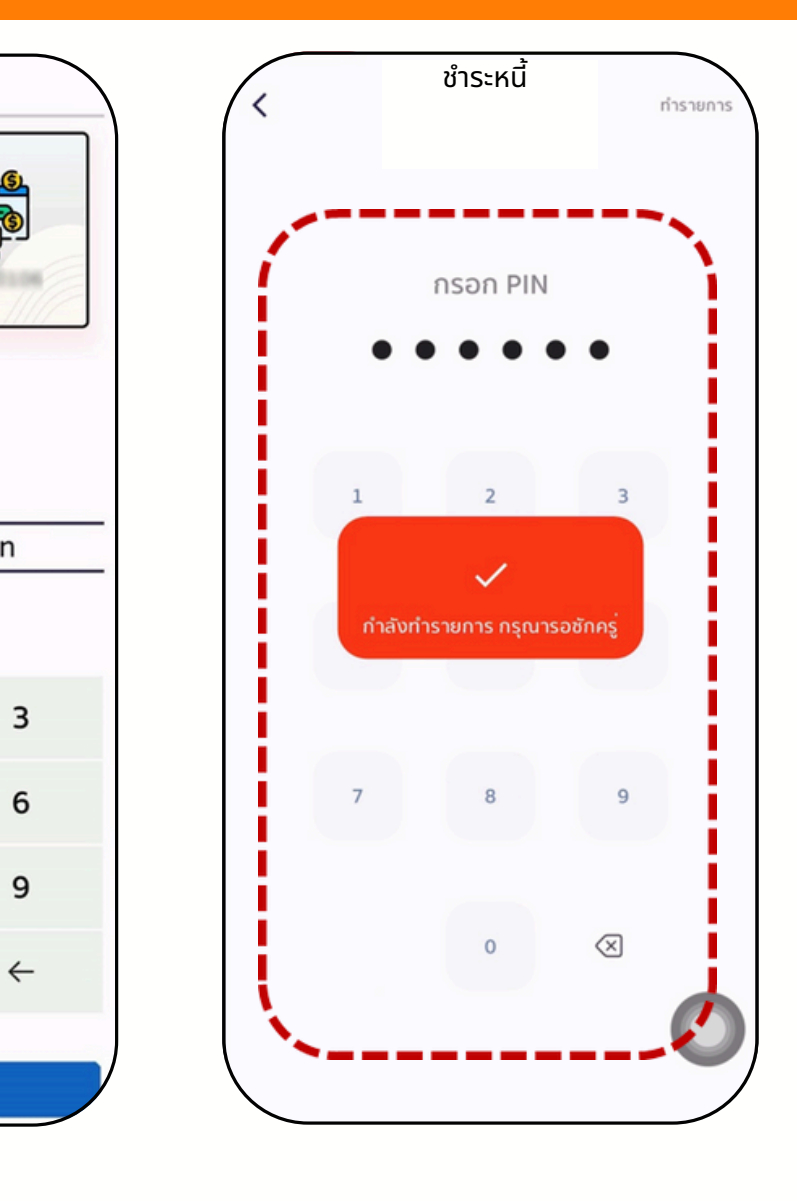